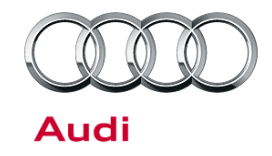

#### 96 Warning message in DIS: "Key not In vehicle" or "Remote key not recognized"

96 15 03 2039108/3 November 9, 2015. Supersedes Technical Service Bulletin Group 96 number 14-90 dated December 5, 2014 for reasons listed below.

| Model(s) | Year        | VIN Range | Vehicle-Specific Equipment |  |
|----------|-------------|-----------|----------------------------|--|
| Q3       | 2015 - 2016 | All       | Not Applicable             |  |

#### Condition

| REVISION HISTORY |           |                                                        |  |
|------------------|-----------|--------------------------------------------------------|--|
| Revision         | Date      | Purpose                                                |  |
| 3                | -         | Revised header data (Added model year)                 |  |
|                  |           | Revised Service (added SVM instructions)               |  |
|                  |           | Revised Warranty (Added GFF time)                      |  |
| 2                | 12/5/2014 | Revised Required Parts and Tools (Updated part number) |  |
| 1                | 12/3/2014 | Initial publication                                    |  |

• When the key is in the center console storage area under the climate control module, one of the following messages appears in the cluster driver information display:

- "Key not in vehicle"
- "Remote key not recognized"
- No relevant DTCs are stored.

#### **Technical Background**

The remote key is too close to Aerial 1 for Access and Start Authorization (R138), which is located under the center console storage area, directly under the climate control module.

#### **Production Solution**

The location of Aerial 1 for Access and Start Authorization (R138) was changed in series production as well as new parameterization in the Access and Start Control Module addressed the condition.

© 2015 Audi of America, Inc.

Page 1 of 8

All rights reserved. Information contained in this document is based on the latest information available at the time of printing and is subject to the copyright and other intellectual property rights of Audi of America, Inc., its affiliated companies and its licensors. All rights are reserved to make changes at any time without notice. No part of this document may be reproduced, stored in a retrieval system, or transmitted in any form or by any means, electronic, mechanical, photocopying, recording, or otherwise, nor may these materials be modified or reposted to other sites, without the prior expressed written permission of the publisher.

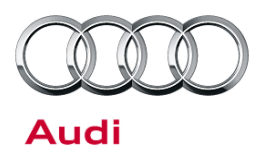

### Service

- For vehicles with a production date before January 14, 2015: Perform an SVM update <u>and</u> change the location of Aerial 1 for Access and Start Authorization (R138), following the instructions below.
- For vehicles with a production date of January 14, 2015 or later: Perform an SVM update using the instructions below. <u>Do not</u> change the location of Aerial 1 for Access and Start Authorization (R138).

#### SVM Update Instructions (For all vehicles):

- 1. Follow all instructions TSB 2011732 00 Software Version Management (SVM), operating instructions.
- 2. Update the Keyless Control Unit (diagnostic address 05) using the SVM action code as listed in the table below if necessary.

| Model | Old Software<br>Part Number | Old Software<br>Version | New Software<br>Part Number | New Software<br>Version<br>(or higher) | SVM Code<br>Input |
|-------|-----------------------------|-------------------------|-----------------------------|----------------------------------------|-------------------|
| Q3    | 8U0909517E                  | All                     | 8U0909517E                  | N/A                                    | 05A006            |

## Modify location of Aerial 1 for Access and Start Authorization (R138) (For vehicles produced before January 14, 2015):

The location of Aerial 1 for Access and Start Authorization (R138) must be changed:

1. Remove the front storage compartment according to the Elsa Repair Manual (Figure 1).

© 2015 Audi of America, Inc.

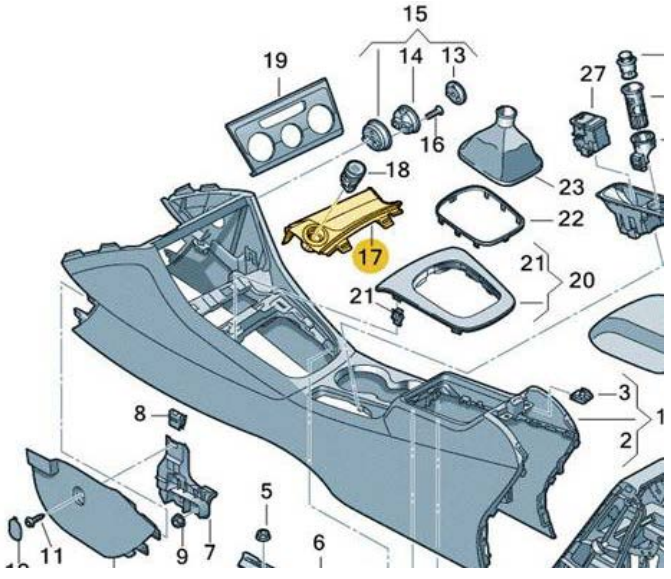

*Figure 1.* The front storage compartment in the center console (Number 17).

Page 2 of 8

All rights reserved. Information contained in this document is based on the latest information available at the time of printing and is subject to the copyright and other intellectual property rights of Audi of America, Inc., its affiliated companies and its licensors. All rights are reserved to make changes at any time without notice. No part of this document may be reproduced, stored in a retrieval system, or transmitted in any form or by any means, electronic, mechanical, photocopying, recording, or otherwise, nor may these materials be modified or reposted to other sites, without the prior expressed written permission of the publisher.

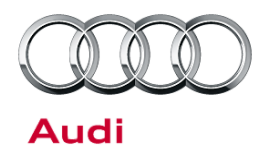

- 2. Remove the climate control module according to the Elsa Repair Manual.
- 3. Remove Aerial 1 for Access and Start Authorization (R138).
- Change the routing of the cable for the Access and Start Authorization button and for Aerial 1. The routing of the wiring harness for the shift gate must also be modified.
- 5. Using a zip tie with holder (**3D0 971 838 M**) (Figure 2), turn the zip tie by 90° (Figure 3).

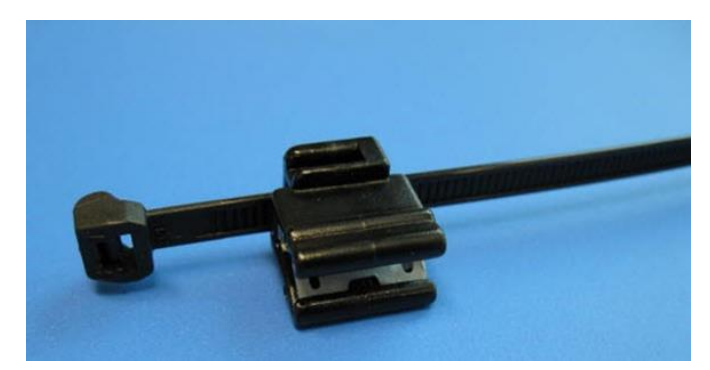

Figure 2. Zip tie with holder.

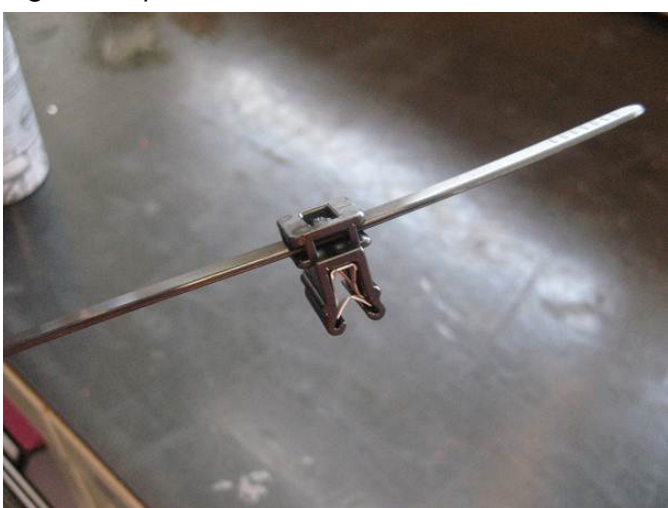

Figure 3. Zip tie turned by 90°.

© 2015 Audi of America, Inc.

Page 3 of 8

All rights reserved. Information contained in this document is based on the latest information available at the time of printing and is subject to the copyright and other intellectual property rights of Audi of America, Inc., its affiliated companies and its licensors. All rights are reserved to make changes at any time without notice. No part of this document may be reproduced, stored in a retrieval system, or transmitted in any form or by any means, electronic, mechanical, photocopying, recording, or otherwise, nor may these materials be modified or reposted to other sites, without the prior expressed written permission of the publisher.

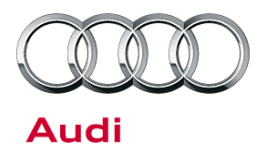

6. Attach the zip tie with holder as shown (Figure 4). Do not tighten the zip tie.

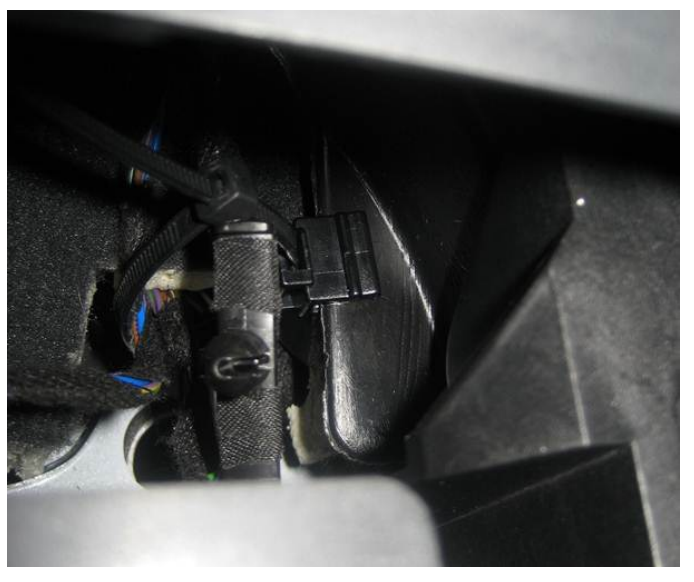

*Figure 4.* The zip tie with holder is installed but not tightened.

 Remove the two plastic locating pins on Aerial 1 so that no cables can chafe any components (Figure 5).

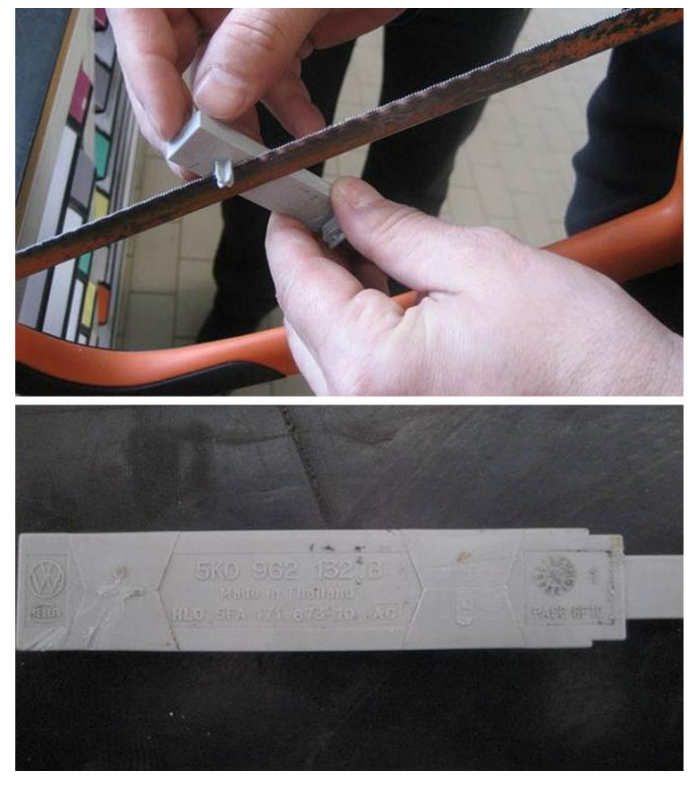

*Figure 5.* Removing the plastic locating pins from Aerial 1 (top image), and Aerial 1 with locating pins removed (bottom image).

Page 4 of 8

All rights reserved. Information contained in this document is based on the latest information available at the time of printing and is subject to the copyright and other intellectual property rights of Audi of America, Inc., its affiliated companies and its licensors. All rights are reserved to make changes at any time without notice. No part of this document may be reproduced, stored in a retrieval system, or transmitted in any form or by any means, electronic, mechanical, photocopying, recording, or otherwise, nor may these materials be modified or reposted to other sites, without the prior expressed written permission of the publisher.

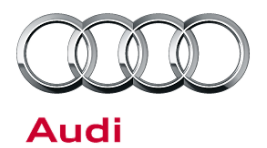

 Attach zip ties (N 020 904 8) and the retaining plates for zip ties (000 971 010 A) as shown (Figure 6).

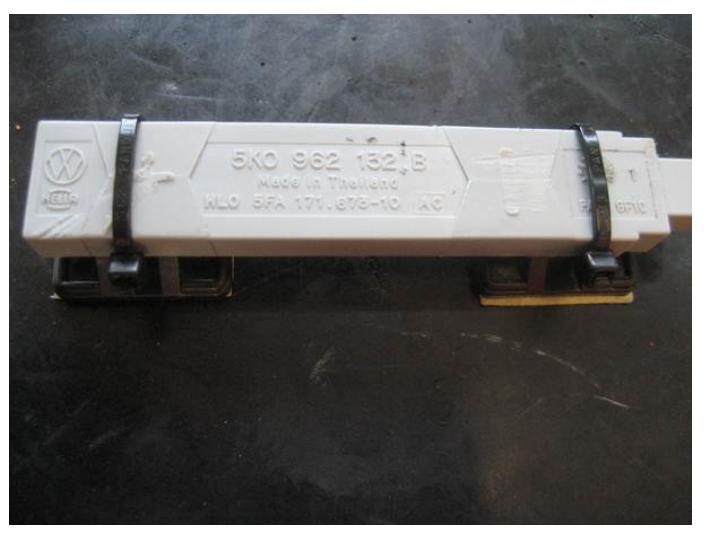

*Figure 6. Zip ties with adhesive retaining plates installed on Aerial 1.* 

 Prepare the mounting surface by cleaning the marked area with cleaning solution (D 009 401 04) (Figure 7).

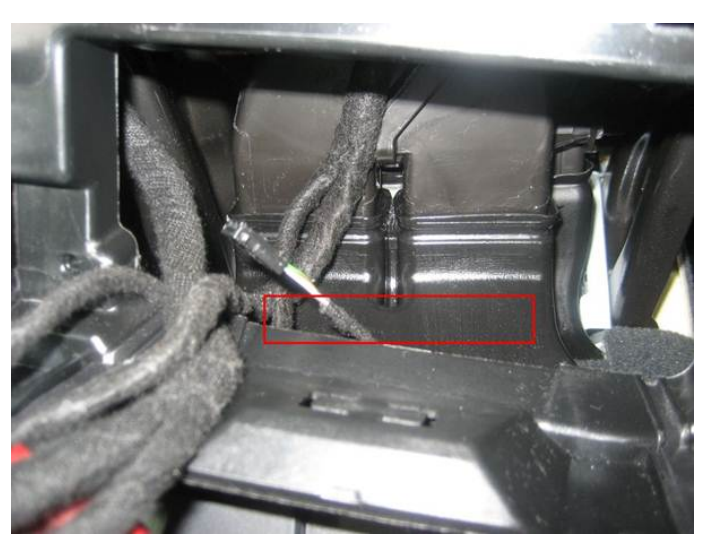

**Figure 7.** Mounting surface on HVAC ducting to be cleaned.

© 2015 Audi of America, Inc.

Page 5 of 8

All rights reserved. Information contained in this document is based on the latest information available at the time of printing and is subject to the copyright and other intellectual property rights of Audi of America, Inc., its affiliated companies and its licensors. All rights are reserved to make changes at any time without notice. No part of this document may be reproduced, stored in a retrieval system, or transmitted in any form or by any means, electronic, mechanical, photocopying, recording, or otherwise, nor may these materials be modified or reposted to other sites, without the prior expressed written permission of the publisher.

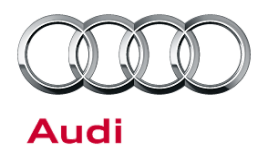

10. Once the area is dry, attach Aerial 1 to the HVAC ducting (Figure 8).

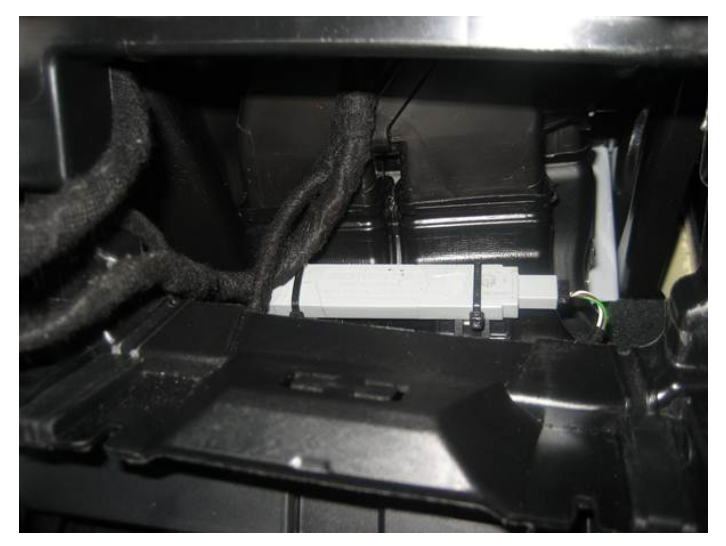

Figure 8. Aerial 1 mounted on HVAC ducting.

11. Tighten the zip tie and cut off any excess material (Figure 9). Rotate so that the sharp edge of the zip tie will not interfere with any cables in the area.

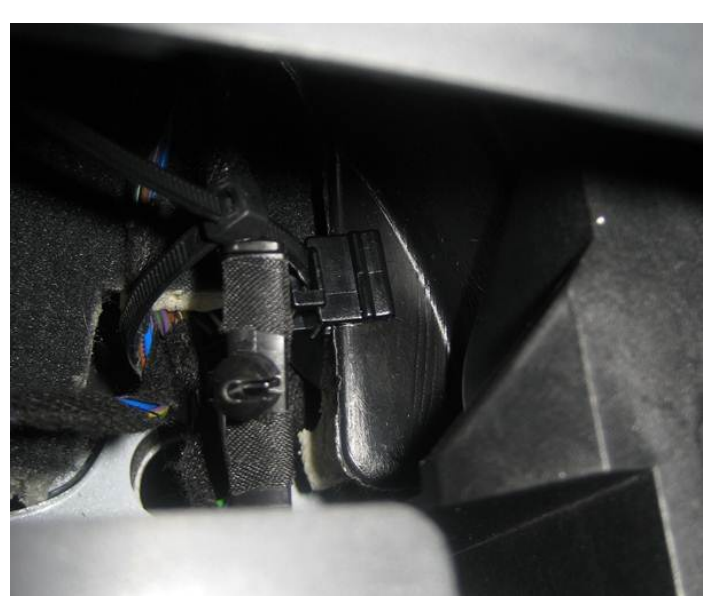

Figure 9. Zip tie needs tightening.

12. Reinstall the climate control panel and the storage compartment in the center console.

© 2015 Audi of America, Inc.

Page 6 of 8

All rights reserved. Information contained in this document is based on the latest information available at the time of printing and is subject to the copyright and other intellectual property rights of Audi of America, Inc., its affiliated companies and its licensors. All rights are reserved to make changes at any time without notice. No part of this document may be reproduced, stored in a retrieval system, or transmitted in any form or by any means, electronic, mechanical, photocopying, recording, or otherwise, nor may these materials be modified or reposted to other sites, without the prior expressed written permission of the publisher.

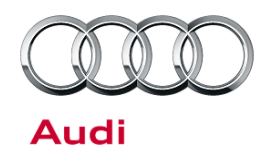

#### Warranty

| Claim Type:       | Use applicable claim type. If vehicle is outside any warranty, this Technical Service Bulletin is informational only.        |              |                                                          |  |
|-------------------|----------------------------------------------------------------------------------------------------|--------------|----------------------------------------------------------|--|
| Service Number:   | 9667                                                                                                    |              |                                                          |  |
| Damage Code:      | 0040                                                                                                    |              |                                                          |  |
| Labor Operations: | Access/Start system antenna KESSY remove+reinstall                                                                           | 9667 1903    | 40 TU                                                    |  |
|                   | Modify Access/Start system antenna KESSY                                                                                     | 9667 1999    | 50 TU                                                    |  |
| Diagnostic Time:  | GFF                                                                                                    | 0150 0000    | Time stated on<br>diagnostic<br>protocol<br>(Max 100 TU) |  |
|                   | Road test prior to service procedure                                                                                         | No allowance | 0 TU                                                     |  |
|                   | Road test after service procedure                                                                                            | 0121 0004    | 10 TU                                                    |  |
|                   | Technical diagnosis at dealer's discretion<br>(Refer to Section 2.2.1.2 and Audi Warranty Online for DADP allowance details) |              |                                                          |  |
| Claim Comment:    | As per TSB #2039108/3                                                                                                    |              |                                                          |  |

All warranty claims submitted for payment must be in accordance with the *Audi Warranty Policies and Procedures Manual*. Claims are subject to review or audit by Audi Warranty.

## **Required Parts and Tools**

| Part Number | Part Description                                         | Quantity |
|-------------|----------------------------------------------------------|----------|
| 3D0971838M  | Cable binder (zip tie) with clamping base (shop supply)  | 1        |
| N 0209048   | Cable binder (zip tie) (shop supply)                     | 2        |
| 000971010A  | Retaining plate for cable binder (zip tie) (shop supply) | 2        |
| D 00940104  | All-purpose cleaner (shop supply)                        | 1        |

© 2015 Audi of America, Inc.

all rights reserved. Information contained in this document is based on the latest information available at the time of printing and is subject to the copyright and other intellectual property rights of Audi of America, Inc., its affiliated companies and its licensors. All rights are reserved to make changes at any time without notice. No part of this document may be reproduced, stored in a retrieval system, or transmitted in any form or by any means, electronic, mechanical, photocopying, recording, or otherwise, nor may these materials be modified or reposted to other sites, without the prior expressed written permission of the publisher.

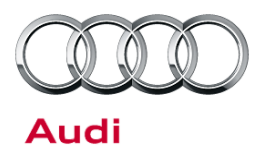

### **Additional Information**

The following Technical Service Bulletin will be necessary to complete this procedure:

• TSB 2011732 00 Software Version Management (SVM), operating instructions.

All parts and service references provided in this TSB (2039108) are subject to change and/or removal. Always check with your Parts Department and service manuals for the latest information.

All parts and service references provided in this TSB (2039108) are subject to change and/or removal. Always check with your Parts Department and service manuals for the latest information.

© 2015 Audi of America, Inc.

Page 8 of 8

All rights reserved. Information contained in this document is based on the latest information available at the time of printing and is subject to the copyright and other intellectual property rights of Audi of America, Inc., its affiliated companies and its licensors. All rights are reserved to make changes at any time without notice. No part of this document may be reproduced, stored in a retrieval system, or transmitted in any form or by any means, electronic, mechanical, photocopying, recording, or otherwise, nor may these materials be modified or reposted to other sites, without the prior expressed written permission of the publisher.